# **D-Link**

WI-FI AC600 DUAL BAND MINI ROUTER DIR-516

# QUICK INSTALLATION GUIDE

KPATKOE PYKOBOJCTBO ПО УСТАНОВКЕ GUÍA DE INSTALACIÓN RÁPIDA GUIA DE INSTALAÇÃO RÁPIDA 快速安裝指南 PETUNJUK PEMASANGAN CEPAT

# КОМПЛЕКТ ПОСТАВКИ

# СИСТЕМНЫЕ ТРЕБОВАНИЯ

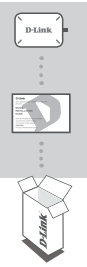

БЕСПРОВОДНОЙ ДВУХДИАПАЗОННЫЙ КОМПАКТНЫЙ МАРШРУТИЗАТОР АС600 DIR-516

КРАТКОЕ РУКОВОДСТВО ПО УСТАНОВКЕ

Если что-либо из перечисленного отсутствует, обратитесь к Вашему поставщику.

- Кабельный (на базе Ethernet) или DSL модем
- •Компьютер:
  - Microsoft Windows<sup>®</sup> 8/7/Vista/XP, Mac OS X 10.6 или выше
  - ПК с частотой процессора 1,3 ГГц или выше и по крайней мере 128 МБ RAM
  - Internet Explorer 7, Firefox 12, Safari 4, Chrome 20 или выше
  - Существующая сеть на базе Ethernet 10/100 Мбит/с или беспроводная сеть 802.11g/n/ac

# УСТАНОВКА

# РЕЖИМ ТОЧКИ ДОСТУПА

По умолчанию DIR-516 работает в режиме точки доступа. Это позволяет маршоутизатору создать беспроводную сеть или добавить функциональные возможности к существующей беспроводной сети. Использование данного устройства в режиме точки доступа требует наличия существующей сети. Если сеть еще не настроена, и Вы хотите использовать DIR-516 в качестве основного маршрутизатора, пожалуйста, обратитесь к разделу "Режим маршоутизатора", расположенному ниже.

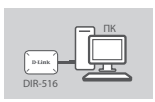

Шаг 1:

Подключите USB-кабель к USB-порту компьютера или к адаптеру питания USB для подачи питания на DIR-516.

Примечание: Чтобы выключить питание DIR-516, необходимо отключить USB-кабель.

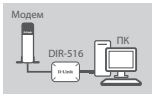

#### Шаг 2:

Подключите Ethernet-кабель к Ethernet-порту на DIR-516 и к модему. Это позволит DIR-516 подключиться к Вашей сети и использовать интернет-соединение.

| D-Link |             |
|--------|-------------|
|        | Torrestando |
|        |             |

## Шаг 3:

Чтобы настроить DIR-516, откройте на компьютере Web-браузер и введите в адресной строке 192.168.0.50. Оставьте в качестве имени пользователя admin, а поле пароля оставьте пустым.

# РС Смартфон

# Шаг 4:

Используйте беспроводной адаптер компьютера или смартфон, чтобы установить беспроводное соединение с DIR-516. По умолчанию именем беспроводной сети (SSID) является D-Link\_ DIR-516, а поле пароля/ключа следует оставить пустым.

# УСТАНОВКА

# РЕЖИМ МАРШРУТИЗАТОРА

В режиме точки доступа IP-адреса не назначаются автоматически DHCP-сервером. Если существующей сети нет, и Вы хотите использовать DIR-516 в режиме маршрутизотора, то необходимо сначала подключиться к беспроводной сети DIR-516 и назначить статический IP-адрес. Это можно сделать, используя операционную систему компьютера.

Когда статический IP-адрес будет назначен, откройте Web-браузер и введите в адресной строке 192.168.0.50. Оставьте в качестве имени пользователя admin, а поле пароля оставьте пустым. Перейдите в Wireless settings (Настройки беспроводной сети) и отмените выбор Enable Access Point Mode (Включить режим точки доступа). DIR-516 выполнит перезагрузку. Теперь введите в адресной строке Web-браузера 192.168.0.1, чтобы получить доступ к Web-интерфейсу настройки в режиме маршрутизатора.

# ПОИСК И УСТРАНЕНИЕ НЕИСПРАВНОСТЕЙ

# ПРОБЛЕМЫ УСТАНОВКИ И НАСТРОЙКИ

- 1. КАК СБРОСИТЬ МАРШРУТИЗАТОР DIR-516 К ЗАВОДСКИМ НАСТРОЙКАМ?
  - Убедитесь, что DIR-516 включен.
  - Нажмите и удерживайте кнопку сброса на боковой панели устройства в течение 10 секунд.

Примечание: Восстановление настроек DIR-516 по умолчанию приведет к удалению текущих настроек.

- КАК ДОБАВИТЬ НОВОГО БЕСПРОВОДНОГО КЛИЕНТА ИЛИ КОМПЬЮТЕР, ЕСЛИ ЗАБЫТО ИМЯ БЕСПРОВОДНОЙ СЕТИ (SSID) ИЛИ КЛЮЧ ШИФРОВАНИЯ БЕСПРОВОДНОЙ СЕТИ?
  - Для каждого ПК, который требуется подключить к беспроводной сети маршрутизатора, необходимо убедиться, что используются правильные имя беспроводной сети (SSID) и ключ шифрования.

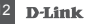

**D**-Link

- Используйте пользовательский Web-интерфейс (см. пункт 1), чтобы проверить или задать настройки беспроводной сети.
- Обязательно запишите данные о выполненных настройках, чтобы в дальнейшем использовать их для подключения других компьютеров к беспроводной сети. На обратной стороне данного документа предусмотрен специальный раздел для записи важной информации. Вы можете восстановить SSID по умолчанию, выполнив вышеописанную процедуру по сбросу настроек.

## 3. ПОЧЕМУ НЕ УДАЕТСЯ УСТАНОВИТЬ ИНТЕРНЕТ-СОЕДИНЕНИЕ?

Пользователям ADSL следует обратиться к провайдеру, чтобы убедиться в том, что служба включена/подключена провайдером, и имя пользователя и пароль являются правильными.

Чтобы загрузить последнее программное обеспечение, пожалуйста, посетите Web-сайт D-Link www.dlink.com

# ТЕХНИЧЕСКИЕ ХАРАКТЕРИСТИКИ

## Стандарты

- IEEE 802.11a
- IEEE 802.11b
- IEEE 802.11g
- IEEE 802.11n
- · IEEE 802.11ac

## Интерфейсы

- 802.11ac/n/g/b/a
- Порт WAN/LAN 10/100 Мбит/с
- Кнопка WPS
- Кнопка Reset
- Кнопка переключения между диапазонами 2,4 ГГц/5 ГГц

#### Режимы работы

- Режим маршрутизатора
- Режим точки доступа

#### Диапазон частот\*

- 2,4 ГГц ~ 2,4835 ГГц
- 5,15 ГГц ~ 5,25 ГГц,
  - 5,725 ГГц ~ 5,85 ГГц

#### Антенны

• Внутренние антенны

#### Безопасность

- Wi-Fi Protected Access (WPA/WPA2)
- WPS™ (PBĆ)

#### Индикаторы диагностики

- Power
- Internet

#### Рабочая температура

От 0° до 40°С

#### Влажность при эксплуатации

От 0% до 90% (без конденсата)

#### Питание

5 В постоянного тока

## Сертификаты

- CE
- · Wi-Fi Certified
- FCC

#### Размеры

• 63 x 44 x 23 мм

#### Bec

29,72 г

\*Диапазоны частот изменяются в зависимости от местных нормативных актов.

# ТЕХНИЧЕСКАЯ ПОДДЕРЖКА

Обновления программного обеспечения и документация доступны на Интернет-сайте D-Link. D-Link предоставляет бесплатную поддержку для клиентов в течение гарантийного срока. Клиенты могут обратиться в группу технической поддержки D-Link по телефону или черея Интернет. Техническая поддержка D-Link: 8-800-700-5465

Техническая поддержка через Интернет: http://www.dlink.ru e-mail: support@dlink.ru

## ОФИСЫ

#### Россия

129626 г. Москва Графский пер., 14 Тел.: +7 (495) 744-0099

#### Украина

04080 г. Киев, ул. Межигорская, 87-А, офис 18 Тел.: +38 (044) 545-64-40 E-mail: kiev@dlink.ru

#### Беларусь

220114, г. Минск, проспект Независимости, 169, БЦ "XXI Век" Тел.: +375(17) 218-13-65 E-mail: minsk@dlink.ru

#### Казахстан

050008, г. Алматы, ул. Курмангазы, 143 (уг. Муканова) Тел./факс: +7 727 378-55-90 E-mail: almaty@dlink.ru

#### Армения

0038, г. Ереван, ул. Абеляна, 6/1, 4 этаж Тел./Факс: + 374 (10) 398-667 E-mail: erevan@dlink.ru

#### Грузия

Тел./Факс: +995 (593) 98-3210 Lietuva 09120, Vilnius, Žirmūnų 139-303 Tel./faks. +370 (5) 236-3629 E-mail: info@dlink.lt

#### Eesti

Mustamae 55-314 10621, Tallinn Tel +372 613 9771 e-mail: info@dlink.ee

#### Latvija

Mazā nometņu 45/53 (ieeja no Nāras ielas) LV-1002, Rīga Tel.:+371 7 618-703 Fax: +371 7 618-706 e-pasts: info@dlink.lv

#### DIR-516

D-Link